## INSTRUKCJA REJESTRACJI NA PRAKTYKI GRUPOWE W USOSweb

- 1. Zapisy na praktykę zawodową/wakacyjną (rejestrację) odbywają się w serwisie www.USOSWEB.uni.opole.pl (USOSweb)
- 2. Logowanie odbywa się za pomocą uniwersyteckiego adresu e-mail wraz z hasłem do niego przypisanym.
- 3. Adres e-mail ma postać nr\_indeksu@student.uni.opole.pl wygenerowany przez system w momencie przyjęcia na studia i przyznaniu studentowi numeru indeksu.
- 4. Przed rozpoczęciem zapisów na praktykę zawodową/wakacyjną (rejestrację) zalecane jest sprawdzenie, czy masz dostęp do właściwej rejestracji. Ważne jest to zwłaszcza dla rejestracji, gdzie liczy się "kto pierwszy ten lepszy".

Po zalogowaniu się na www.usosweb.uni.opole.pl w zakładce **DLA STUDENTÓW**-> **KALENDARZ** - wyświetli się odpowiednia praktyka.

| р           | okaż przedmioty związane z tą rejestracją →                                                                                                    |
|-------------|----------------------------------------------------------------------------------------------------|
| Sza         | anowni Państwo,                                                                                                    |
| Up<br>ob    | rzejmie informujemy, że w dniu 13.03.2023 r. w systemie USOSweb rozpoczną się zapisy na<br>owiązkowe dla studentów Wydziału Lekarskiego praktyki zawodowe / wakacyjne.                                                                                                    |
| Ter         | rmin rozpoczęcia zapisów: 13.03.2023 r. od godz. 11:00                                                                                                    |
| Ter         | rmin zakończenia zapisów : 19.03.2023 r. do godz. 23:59                                                                                                    |
| Ka          | żdy student będzie zobligowany wybrać jedną organizację praktyki:                                                                                                    |
| 1. I<br>ter | Praktyka grupowa - organizowana przez Uczelnię w ściśle określonych placówkach medycznych na<br>enie Opola i województwa opolskiego                                                                                                    |
| 2. I<br>pla | Praktyka indywidulana - organizowana indywidualnie przez Studentów w dowolnie wybranych<br>icówkach medycznych w Polsce                                                                                                    |
| UN          | /AGA !                                                                                                    |
| Od<br>wo    | bywanie praktyk indywidualnych w tych samych placówkach medycznych na terenie Opola i<br>jewództwa opolskiego, w których będą organizowane uczelniane praktyki grupowe nie będzie możliwe.<br>Kliknii tutai, aby przejść do listy przedmiotów                                                                                                    |
|             | rozpocznie się za 17 dni<br>oraz na 12 11/0 oraz na 12 11/0 oraz |

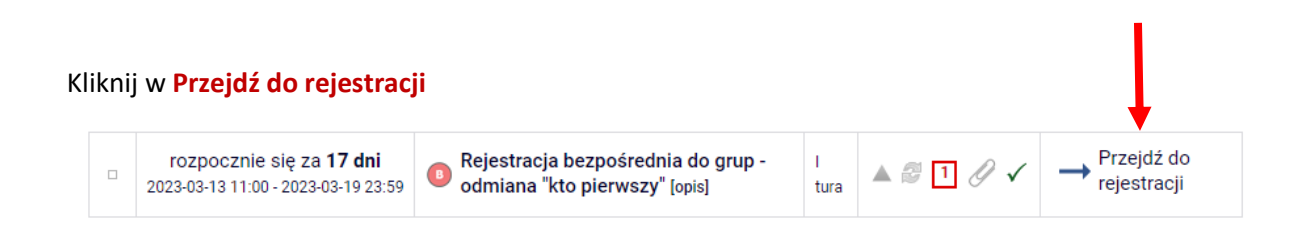

Aby się zarejestrować należy kliknąć w przycisk (zielony koszyk ze strzałką ), otworzy się okno z listą Szpitali oraz limitem miejsc, terminem i liczbą zapisanych osób (czyli ilością zajętych dotąd miejsc):

| Wyświetlane są elementy 11 (spośród 1) |                                   |                                                          |  |  |  |  |  |  |
|----------------------------------------|-----------------------------------|----------------------------------------------------------|--|--|--|--|--|--|
| Cykl dyd.                              | Zajęcia                           | Akcje                                                    |  |  |  |  |  |  |
| 2022/23-<br>L                          | Praktyka zawodowa (67 grup)       | ₩ III i                                                  |  |  |  |  |  |  |
|                                        | <b>Cykl dyd.</b><br>2022/23-<br>L | Cykl dyd.Zajęcia2022/23-<br>LPraktyka zawodowa (67 grup) |  |  |  |  |  |  |

Zaznaczamy w kółeczku odpowiedni Szpital z datą i naciskamy Rejestruj.

| 63        | 0 |  | 4 | brak | 116 Szpital Wojskowy w Opolu - ZOL - termin II                       | brak | 0 |   |
|-----------|---|--|---|------|----------------------------------------------------------------------|------|---|---|
| 64        | 0 |  | 4 | brak | 116 Szpital Wojskowy w Opolu - ZOL - termin III                      | brak | 0 |   |
| 65        | 0 |  | 3 | brak | OCO - Oddział Klinika Onkologii z Odcinkiem dziennym<br>- termin I   | brak | ۲ | - |
| 66        | 0 |  | 3 | brak | OCO - Oddział Klinika Onkologii z Odcinkiem dziennym<br>- termin II  | brak | 0 |   |
| 67        | 0 |  | 3 | brak | OCO - Oddział Klinika Onkologii z Odcinkiem dziennym<br>- termin III | brak | 0 |   |
| Rejestruj |   |  |   |      |                                                                      |      |   |   |
|           |   |  |   |      | I                                                                    |      |   |   |

Jeżeli uznasz, że dokonałeś niewłaściwego wyboru szpitala/ jednostki medycznej masz możliwość (do momentu zamknięcia bramek i w ramach limitu miejsc) dokonać zmiany poprzez:

Po zarejestrowaniu, jeśli chcemy zmienić grupę w ramach giełdy klikamy na ikonkę "niebieskiej strzałki"

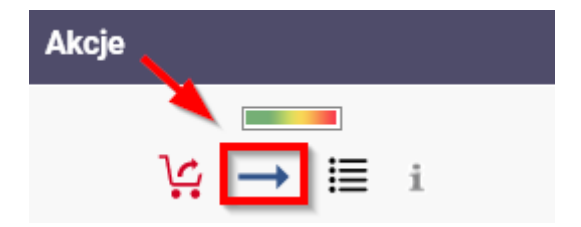

Przechodzimy do strony rejestracji, wybieramy grupę do której chcemy się przenieść (krok 1) i klikamy przycisk **Zgłoś chęć wymiany** (krok 2). Jeśli w danej grupie są wolne miejsca zostaniemy od razu przepisani do wskazanej grupy. W przypadku pełnej grupy czekamy na zgłoszenie chęci wymiany przez innego studenta ze wskazanej grupy.

| ← wróć do listy przedmiotów                                                               |            |               |             |         |            |            |        |             |  |  |  |
|-------------------------------------------------------------------------------------------|------------|---------------|-------------|---------|------------|------------|--------|-------------|--|--|--|
| C odśwież                                                                                 |            |               |             |         |            |            |        |             |  |  |  |
| 🗖 pokaż miejsce odbywania zajęć Zmień ustawienia                                          |            |               |             |         |            |            |        |             |  |  |  |
| Jeśli chcesz zmienić te ustawienia na stałe, edytuj swoje preferencje w menu Mój USOSweb. |            |               |             |         |            |            |        |             |  |  |  |
| Zgłoś chęć wymiany                                                                        |            |               |             |         |            |            |        |             |  |  |  |
| Grupa                                                                                     | Zapisanych | Limit dolny 🛈 | Limit górny | Próśb 🛈 | Prowadzący | Opis grupy | Termin |             |  |  |  |
| Wykład                                                                                    |            |               |             |         |            |            |        |             |  |  |  |
| 1                                                                                         | 1 i        |               | 1           | 0       | brak       | gr. test 1 | brak   | TWOJA GRUPA |  |  |  |
| 2                                                                                         | 1 <u>i</u> |               | 1           | 0       | brak       | gr. test 2 | brak   | R 🚺         |  |  |  |
| Zgłoś chęć wymiany 2                                                                      |            |               |             |         |            |            |        |             |  |  |  |

## Przedmiot testowy 1 (2022/23-L) [00-test01] Test giełda [TEST2023]